Edição de número: 01/2021

# <section-header>CARTILHA DE<br/>DRIEDENTAÇÕESORIEDENTAÇÕESPARATRADE<br/>TURÍSTICO

**ÚLTIMA** ATUALIZAÇÃO 01.02.2023

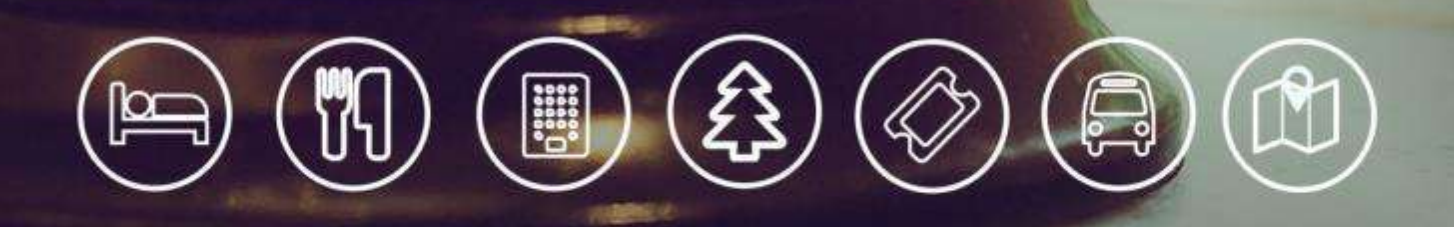

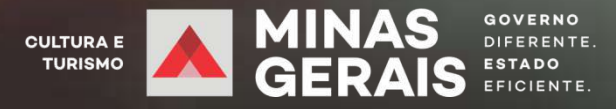

Imagem de mrsiraphol no Freepik

# APRESENTAÇÃO

A Secretaria de Estado de Cultura e Turismo de Minas Gerais, por meio da Subsecretaria de Turismo, tem como missão fomentar e promover o turismo em Minas atuando em rede para o desenvolvimento socioeconômico com o uso sustentável de ativos ambientais e culturais do Estado.

Nossa Visão de Futuro é tornar o Estado de Minas Gerais como um destino turístico singular, referência internacional em hospitalidade, inovação e sustentabilidade.

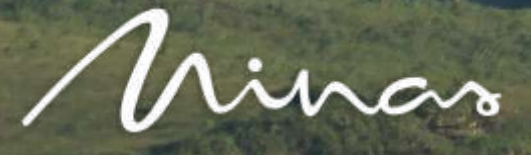

OURO PRETO Foto: Marcus Vinicius

## PORTAL DE TURISMO DE MINAS GERAIS

## www.minasgerais.com.br

O Portal de Turismo de Minas Gerais tem como objetivo promover e comercializar o destino MINAS GERAIS, alinhado à Política Pública Estadual do Turismo, por meio de uma ferramenta para gestão dos Municípios, Instâncias de Governança, Súbsecretaria de Turismo e parceiros, interligando toda a rede do turismo mineiro e estreitando a relação entre o turista e os equipamentos turísticos.

IBITIPOCA PICO DA RANCHARIA LIMA DUARTE Foto: Patrica Seabra

## FOCO NO TRADE TURÍSTICO

O Trade Turístico é o conjunto de estabelecimentos que dão infraestrutura à realização do turismo na localidade. Como exemplo, podemos mencionar os meios de hospedagem, bares e restaurantes, agências de viagem e turismo, empresas de transporte e todas as atividades comerciais ligadas direta ou indiretamente a atividade turística.

Estes estabelecimentos terão visibilidade no Portal permitindo que o proprietário possa qualificar seu empreendimento, contar sua história, informar os diferenciais, as interações que possui com as redes sociais, horários de funcionamento, serviços prestados, e consequentemente se auto promover, de forma gratuita, no portal oficial de turismo do estado.

Mina

BELO HORIZONTE MERCADO CENTRAL Foto: Fernando Piancasteli

## O QUE VOCÊ PODE CADASTRAR?

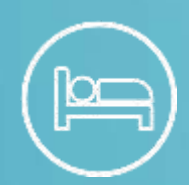

Meios de hospedagem ( Atividades com obrigatoriedade de registro no Sistema Cadastur ). Hotel, resort, pousada, áreas de camping, albergue/hostel.

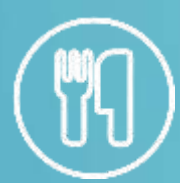

Alimentação e bebida Restaurantes, bares, cervejarias, cafeterias, confeitarias.

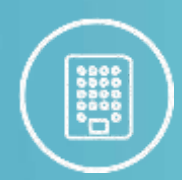

Agências de turismo ( Atividades com obrigatoriedade de registro no Sistema Cadastur ). Agências de turismo receptivo e emissivo.

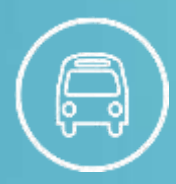

Transportadora turística ( Atividades com obrigatoriedade de registro no Sistema Cadastur ). Aluguel de veículos, vans para translado.

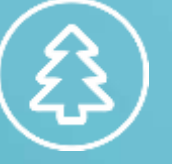

Lazer e entretenimento

Parques de diversão, clubes, casas de show, teatros

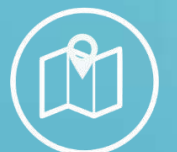

Pacotes turísticos Passeios e roteiros turísticos.

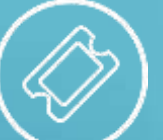

Eventos Online, presencial.

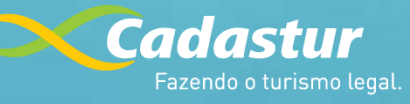

O Cadastro de Prestadores de Serviços Turísticos, do Ministério do Turismo, de pessoas físicas e jurídicas que atuam no setor turístico. Saiba mais acessando

www.cadastur.turismo.gov.br

04

## COMO TER ACESSO AO PORTAL? O CADASTRO É FÁCIL E GRATUITO.

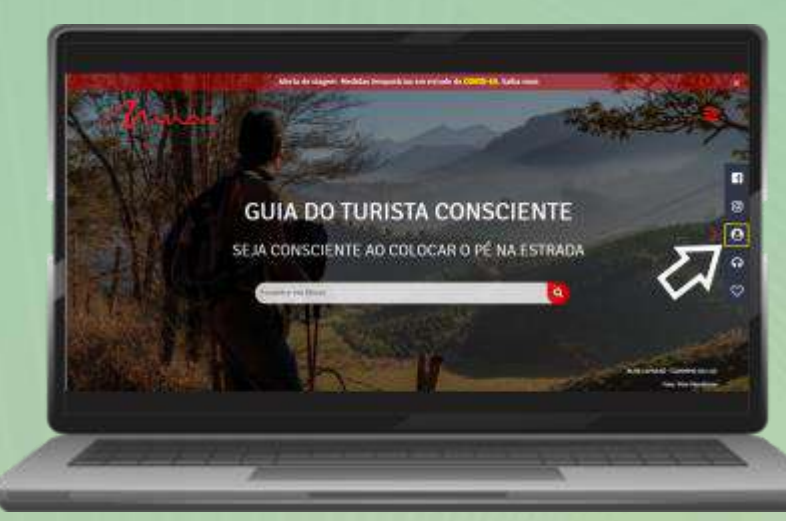

#### 1° PASSO:

#### Acessar

www.minasgerais.com.br e clique na opção de menu Cadastre seu Negócio.

#### 2° PASSO:

Na tela de LOGIN Inicie seu cadastro!

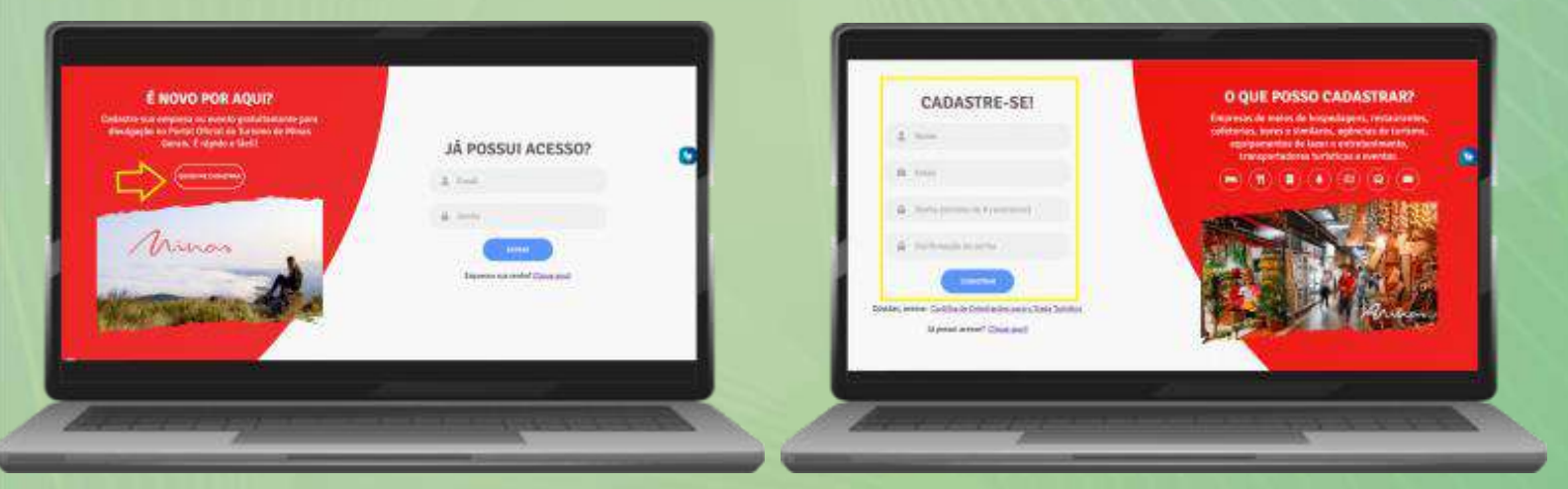

#### 3° PASSO:

Após o cadastramento, você será direcionado para a tela abaixo: **PAINEL GERAL** 

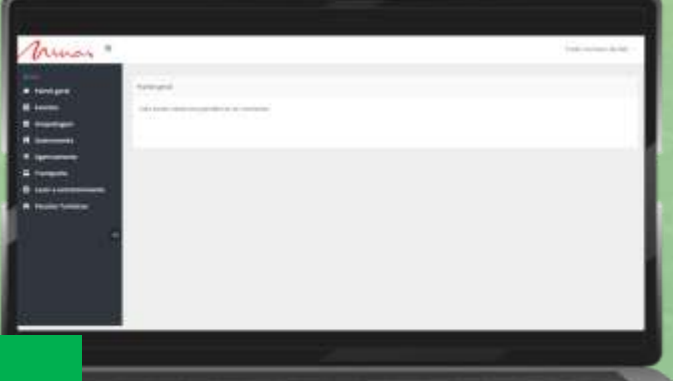

Na sequência, escolha o tipo de cadastro que deseja realizar, clicando nas seguintes opções:

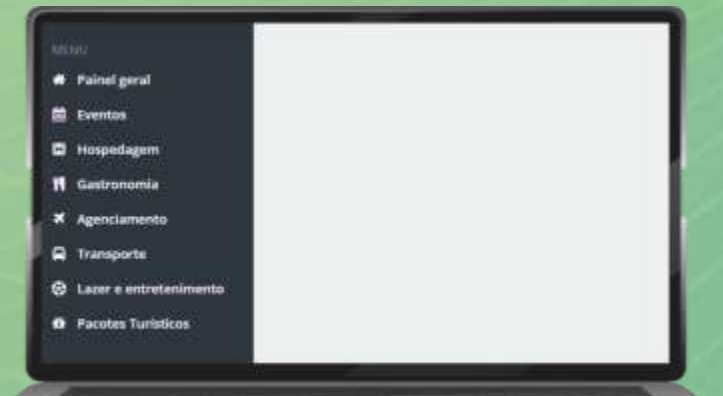

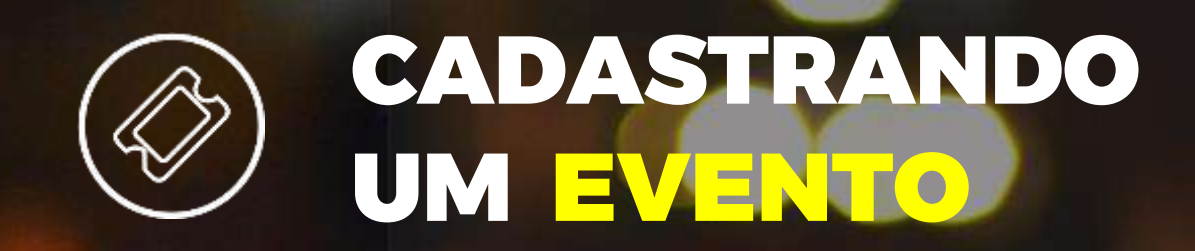

| (NU)<br>Painel geral   | Eventos           |                 |           |        |           |     |        |     |           |   |     |
|------------------------|-------------------|-----------------|-----------|--------|-----------|-----|--------|-----|-----------|---|-----|
| Eventos                | Novo cadastro     |                 |           |        |           |     |        |     |           |   |     |
| Hospedagem             | Cidade            |                 |           | Nome d | io Evento |     |        |     |           |   |     |
| Gastronomia            | Abadia dos Dourad | los             | ~         | Digite | Aqui      |     |        |     |           | ۹ |     |
| Agenciamento           |                   |                 |           |        |           |     |        |     |           | _ |     |
| Transporte             |                   |                 |           |        |           |     |        |     |           |   |     |
| Lazer e entretenimento | 1 Carlos Charges  |                 |           |        |           |     |        |     |           |   |     |
| Pacotes Turísticos     | 25 V 1620030      | or box baging   |           |        |           |     |        |     |           |   |     |
|                        | Periodo 🗸         | Atualizado em 🛛 | Circuito  |        | Município | . 0 | Nome   | . 1 | Status    |   | Açõ |
| •                      | Buscar            | Buscar          | Selecione | *      | Buscar    |     | Buscar |     | Selecione | ~ |     |
|                        |                   |                 |           |        |           |     |        |     |           |   |     |
|                        |                   |                 |           |        |           |     |        |     |           |   |     |

10

06

Na tela de evento:

1° - Selecione a cidade do evento.
2° - Digite o nome do evento ou parte do nome.

Q

3° - Clique na **Lupa**.

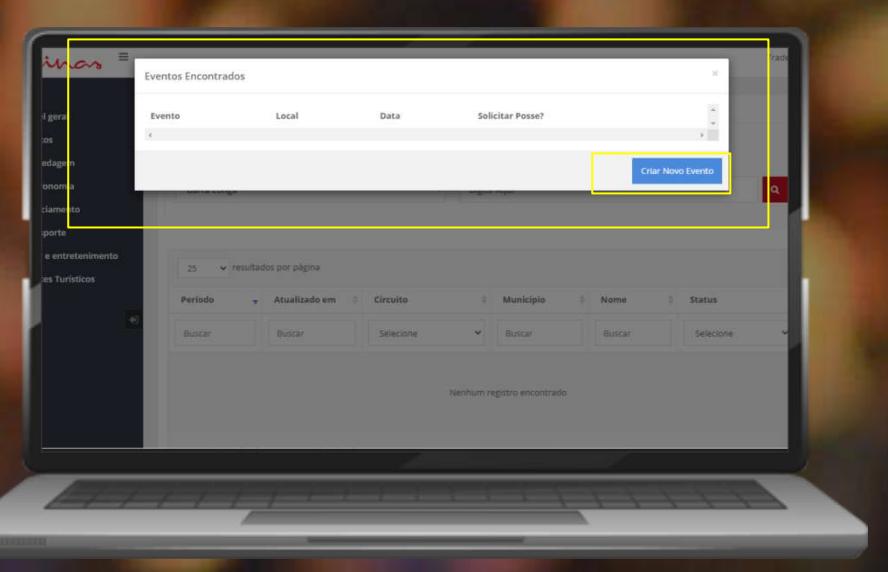

Caso não encontre o evento, clique no botão "CRIAR NOVO EVENTO" e preencha os campos.

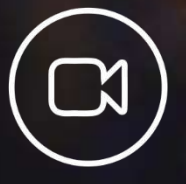

<u>Clique aqui</u>! Assista o vídeo sobre orientação no preenchimento do Formulário de EVENTOS.

MONTE VERDE FESTIVAL DE INVERNO 2015 Foto: Ricardo Cozo

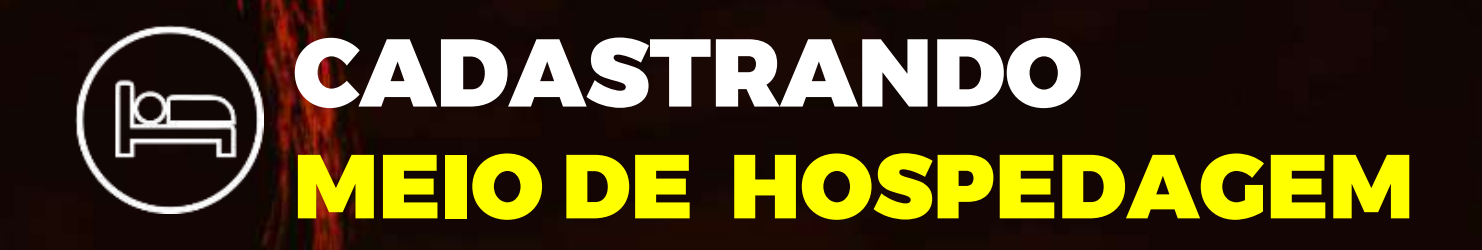

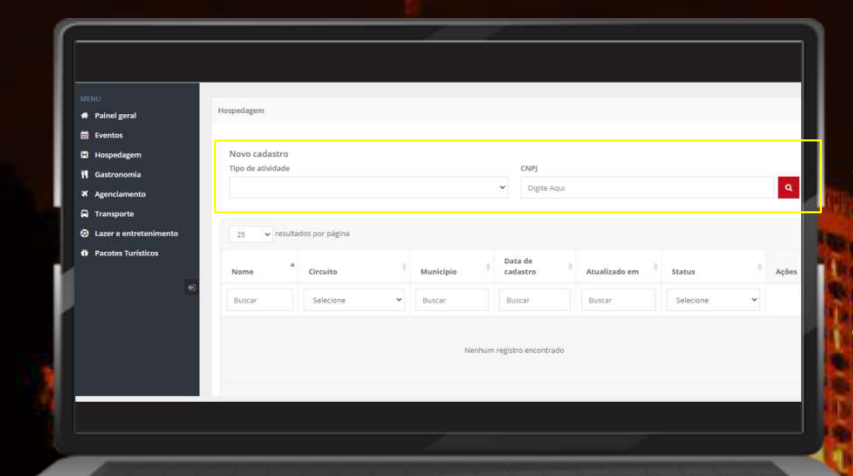

Neste local você poderá cadastrar estabelecimentos que fornecem o serviço de hospedagem ao turista exemplo: Hotéis, resorts, pousadas, área de camping, albergue/hostel.

1° - Selecione o Tipo de Atividade.

2° - Digite o CNPJ e clique na lupa. 🤦

Dica: Só é possível prosseguir com o cadastro no Portal se houver um registro **ATIVO** no **CADASTUR**.

Saiba mais: cadastur.turismo.gov.br

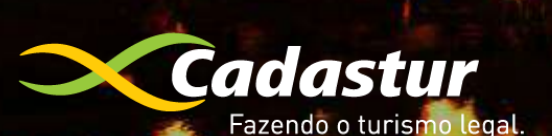

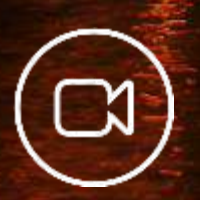

Clique aqui! Assista o vídeo sobre orientação no preenchimento do Formulário de MEIO DE HOSPEDAGEM

BELO HORIZONTE Foto: André Bernardes

# CADASTRANDO GASTRONOMIA

| * 100 mm                              | Second Second       |                 |              |
|---------------------------------------|---------------------|-----------------|--------------|
|                                       |                     |                 |              |
| · · · · · · · · · · · · · · · · · · · | 2 + 0.000 props     |                 |              |
| A Sections                            | Carl Control Carlos | 1 111 ( march ) |              |
| P                                     |                     | ter i ter       | teres in the |
|                                       |                     | -               |              |

Neste local você poderá cadastrar os estabelecimentos que ofereçam serviços ao turista de alimentos e bebidas e demais serviços complementares.

1- Digite o CNPJ e clique na Lupa q

Digite o **CNPJ** e, caso apareça uma mensagem de não encontrado no **CADASTUR**, preencha os campos manualmente para prosseguir.

Saiba mais: cadastur.turismo.gov.br

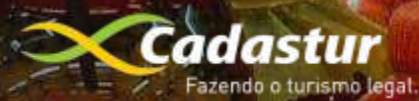

Source State and the state and the state

Guise ne

BELO HORIZONTE MERCADO CENTRAL Foto: Xará

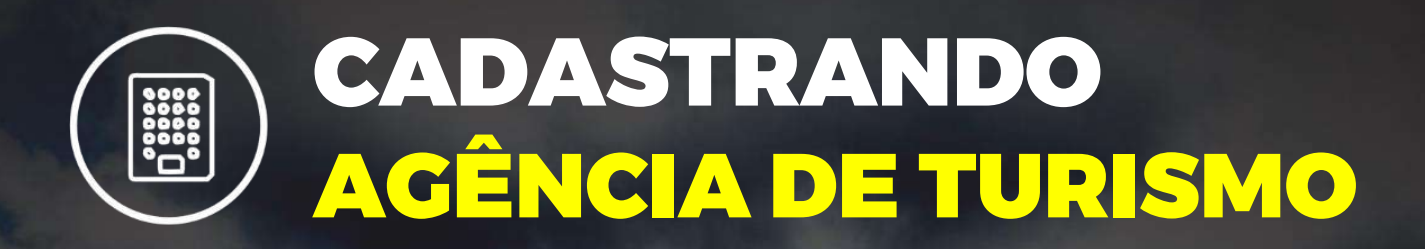

trinas =

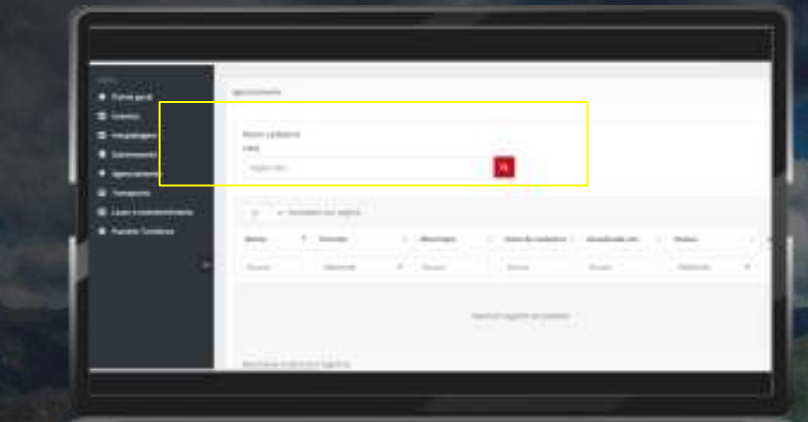

Neste local você poderá cadastrar as agências de turismo que operam ou comercializam produtos para os turistas em Minas Gerais.

1º - Digite o CNPJ e clique na Lupa

Dica: Só é possível prosseguir com o cadastro no Portal se houver um registro ATIVO no CADASTUR.

Saiba mais: cadastur.turismo.gov.br

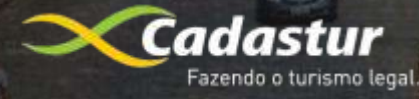

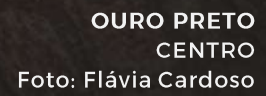

## CADASTRANDO TRANSPORTE TURÍSTICO

Tri

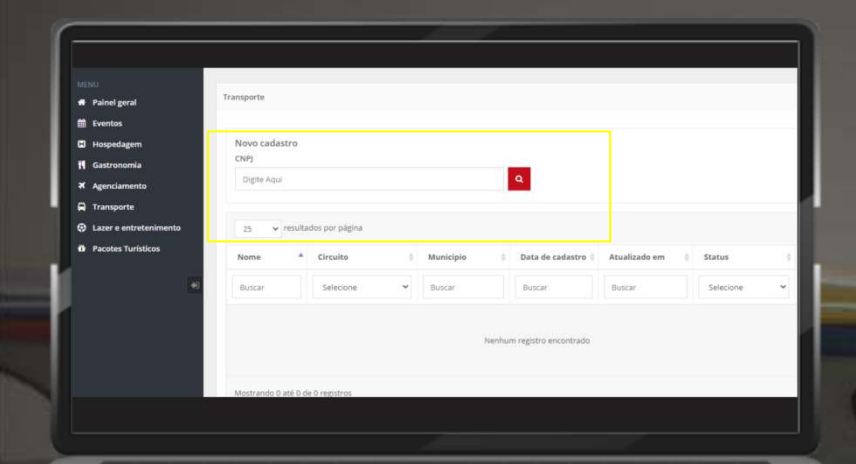

Neste local você poderá cadastrar serviços e equipamentos de transporte turístico do município, que podem ser terrestres (ferroviário e rodoviário) ou aquaviários e, que fornecem apoio ao turista em sua viagem ou passeio.

1º - Digite o CNPJ e clique na Lupa 🛛 🔾

Dica: Só é possível prosseguir com o cadastro no Portal se houver um registro **ATIVO** no **CADASTUR**.

Saiba mais: cadastur.turismo.gov.br

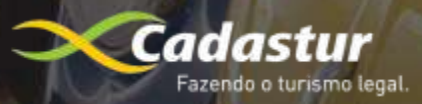

BRUMADINHO INHOTIM Foto: Acervo Secult

## CADASTRANDO LAZER & ENTRETENIMENTO

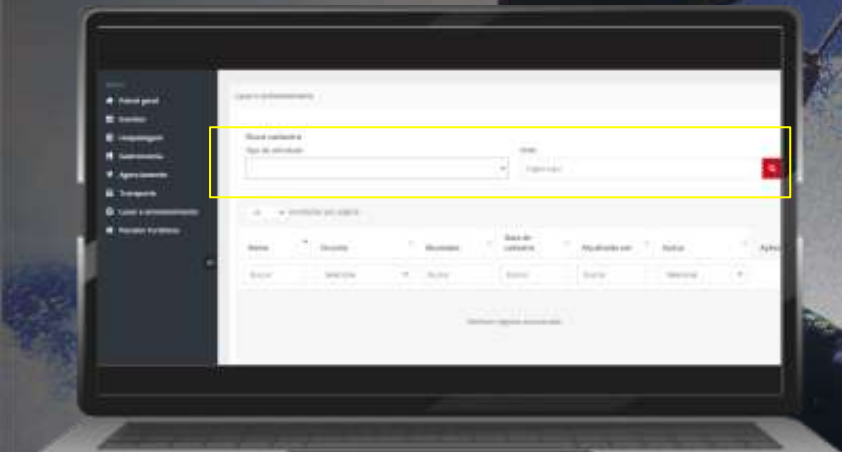

Neste local você poderá cadastrar toda a oferta na área de lazer da cidade e que é de interesse turístico. Os equipamentos e serviços de lazer podem ser parques de diversões temáticos, clubes, jardins, praças, entre outros.

1- Escolha a atividade

2- Digite o CNPJ e clique na Lupa 🍳

Digite o CNPJ e, caso apareça uma mensagem sobre CNPJ não encontrado no CADASTUR, preencha os campos manualmente para prosseguir.

Saiba mais: cadastur.turismo.gov.br

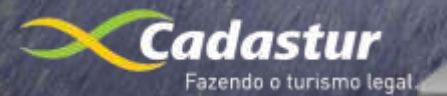

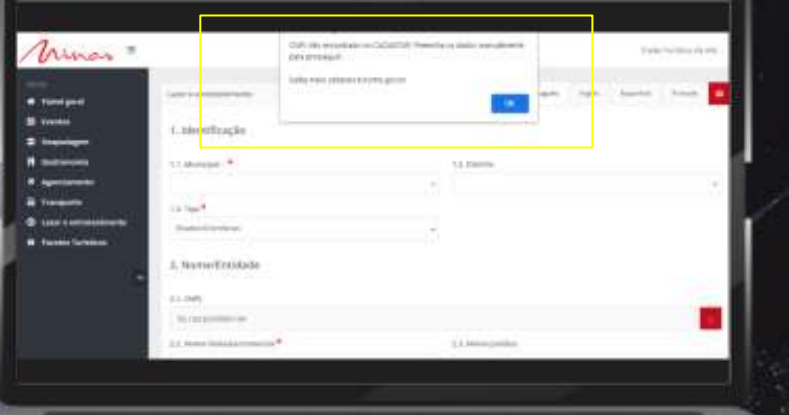

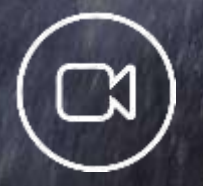

<u>Clique aqui!</u> Assista o vídeo sobre orientação no preenchimento do formulário de LAZER E ENTRETENIMENTO

NOVA LIMA CACHOEIRA DONA CHICA Foto: Fernando Piancasteli

## CADASTRANDO PASSEIOS E ROTEIROS VICTOS

| I Aç |
|------|
|      |
|      |

Especifico para agências de turismo que poderão cadastrar os passeios e roteiros ofertados em Minas Gerais para comercialização.

Apenas agências turísticas receptivas poderão criar Pacotes Turísticos.

Cadastre a sua e aguarde a aprovação.

ALTO CAPARAÓ CAMINHO DA LUZ Foto: Vitor Mendonza

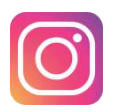

#### @visiteminasgerais

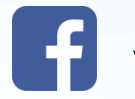

### visiteminasgerais

## AINDA TEM DÚVIDAS PARA REALIZAR O CADASTRO?

Entre em contato conosco através do e-mail informaturismo@secult.mg.gov.br

Cidade Administrativa Rodovia Papa João Paulo II, 4.001 - Serra Verde 11º andar - Prédio Gerais CEP: 31630-901 Belo Horizonte | Minas Gerais

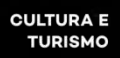

MINAS GOVERNO DIFERENTE GERAIS ESTADO EFICIENTE

DIAMANTINA PARQUE ESTADUAL DO BIRIRI Foto: Evandro Rodney